## How to setup Roster Templates

You can create and customise the volunteer templates by selecting Roster Templates in the top right hand menu in EMS.

Select default template to edit or Create new template to start from blank.

| EMS - |                         |               |     |  |
|-------|-------------------------|---------------|-----|--|
|       | Manage roster templates |               |     |  |
|       | ✓ Select a template     | EDIT TASK LAB | ELS |  |
|       | Create new template     |               |     |  |
|       | HQ Default (default)    |               |     |  |
|       | C                       |               |     |  |

If you create a new template you will be prompted to add a first task from a drop down menu and then you can build your roster from there.

Extra roles are added by clicking on the 3 dots on one of the current roles... Add a slot below/above and select the task from the drop down menu

| EMS |                                | <b>e</b> :::    |
|-----|--------------------------------|-----------------|
|     | Manage roster templates > Edit |                 |
|     | Template name<br>HQ Default    | default         |
|     | 1. Run Director                | i 🛧 🗸           |
|     | 2. First Timers Welcome        | Remove          |
|     | 3. Timekeeper                  | Edit            |
|     | 4. Finish Tokens               | Add slots above |
|     | 5. Barcode Scanning            | Add slots below |
|     | 6. Tail Walker                 |                 |
|     | 7. Event Day Course Check      |                 |
|     | 8. Marshal                     |                 |
|     |                                |                 |

EMS also now allows you to add a task label to a volunteer role... for example if you have marshals in a particular spot you can add a label and then add that role to the roster template.

Note the task label does not show on the future volunteer page on the event website.

| EMS - |                                            | = |
|-------|--------------------------------------------|---|
|       | Manage roster templates                    |   |
|       | Select a template                          |   |
| EMS - |                                            |   |
|       | Manage roster templates > Edit task labels |   |
|       | This event has no task labels yet          |   |
|       | Create first task label                    |   |
|       | back to the roster templates               |   |

| ADD<br>Create a new task label at |    | First fillers weicome        |
|-----------------------------------|----|------------------------------|
|                                   |    | Timekeeper                   |
|                                   |    | Marshal<br>Lake              |
|                                   | 8. | Marshal<br>Bridge            |
| CANCEL DO IT                      | 9. | Marshal<br>Skate park corner |
|                                   | 10 | 14                           |

Don't forget to save your template, by clicking on the disc icon, when done.

The roster marked as **default** will be the one shown on the Future Roster page on the event website.